้ คู่มือการใช้ระบบเช็คเวลาเข้าแถวหน้าเสาธง และระบบบันทึกพฤติกรรมนักเรียน

S-student-checktime & Student Behavior Record System (SCBR.CHP)

รองรับการใช้งานทั้งในคอมพิวเตอร์ แท็บเล็ต และโทรศัพท์มือถือทุก

บันทึกพฤติกรรมของนักเรียน

3

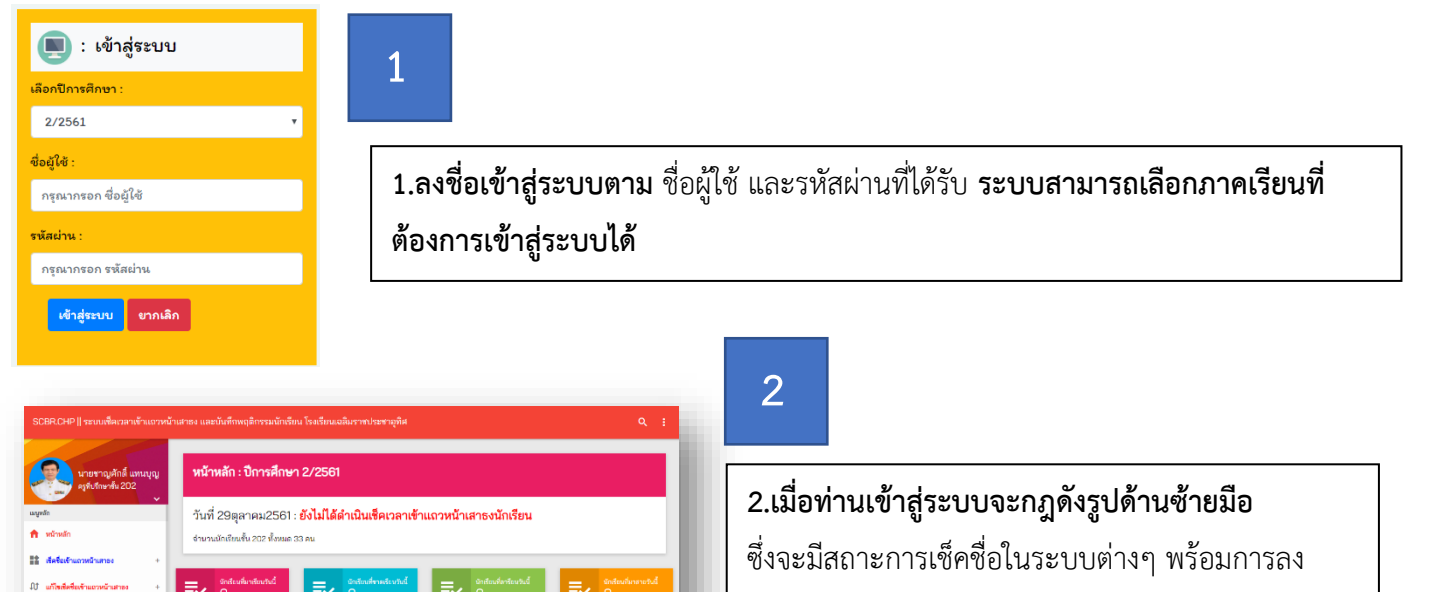

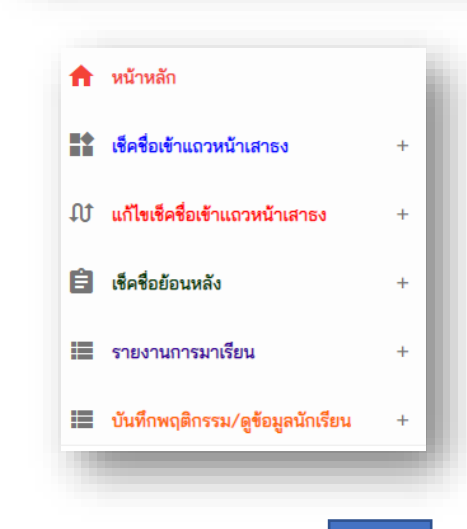

4

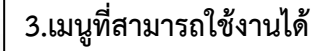

- 3.1 หน้าหลัก
- 3.2 เช็คชื่อเข้าแถวหน้าเสาธง
- 3.3 แก้ไขเซ็คชื่อเข้าแถวหน้าเสาธง
- 3.4 เช็คชื่อย้อนกลัง
- 3.5 รายงานการมาเรียน
- 3.6 บันทึกพฤติกรรม / ดูข้อมูลนักเรียน

| elec | t Line : 40 🔻 | 40 🔻                         | ด นัก | าเรียนขาดเรียนทั้งหมด | นักเรียนมาเ | รียนสายทั้งหมด | นักเรียนลารีย | นทั้งหมด | นักเรียนเกิจรรมทั้งหม |
|------|---------------|------------------------------|-------|-----------------------|-------------|----------------|---------------|----------|-----------------------|
| ที่  | เลขประจำตัว   | ชื่อ -นามสกุล                | ชั้น  | วันที่เช็ค            |             |                | สถานะเช็คซึ่  | Ð        |                       |
| 1    | 6903          | เด็กซายกรรชัย อุราโรจน์      | 202   | 29 ตุลาคม 2561        | มาเรียน     | ขาดเรียน       | มาสาย         | ลาเรียน  | กิจกรรม               |
| 2    | 6904          | เด็กซายนันทิพัฒน์ อำมาตย์เอก | 202   | 29 ตุลาคม 2561        | มาเรียน     | ซาดเรียน       | มาสาย         | ลาเรียน  | กิจกรรม               |
| 3    | 6906          | เด็กชายปฐพี สวนขวัญ          | 202   | 29 ตุลาคม 2561        | มาเรียน     | ขาดเรียน       | มาสาย         | ลาเรียน  | กิจกรรม               |
| 4    | 6907          | เด็กซายปรเมษฐ เล็กขำ         | 202   | 29 ตุลาคม 2561        | มาเรียน     | ขาดเรียน       | มาสาย         | ลาเรียน  | กิจกรรม               |
| 5    | 6908          | เด็กชายปรีชา ชรอยนุช         | 202   | 29 ตุลาคม 2561        | มาเรียน     | ขาดเรียน       | มาสาย         | ลาเรียน  | กิจกรรม               |

**เซ็คชื่อเข้าแถวหน้าเสาธง** หรือคลิกที่ ปุ่ม

4.เช็คชื่อเข้าแถวหน้าเสาธง

ให้ทำการคลิกที่เมนู

เพื่อทำการเซ็คชื่อเข้าแถวหน้าเสาธง

| ct | Line: 40 🔻  | 40 🔻 นักเรียนมาเรียนทั้งหม   | ด นัก | าเรียนขาดเรียนทั้งหมด | นักเรียนมาเ | รียนสายทั้งหมด | นักเรียนลารีย | นทั้งหมด น้ | ักเรียนเกิจรรมทั้งหมด |
|----|-------------|------------------------------|-------|-----------------------|-------------|----------------|---------------|-------------|-----------------------|
|    | เลขประจำตัว | ชื่อ -นามสกุล                | ชั้น  | วันที่เช็ค            |             |                | สถานะเช็คชื่  | Ð           |                       |
|    | 6903        | เด็กชายกรรชัย อุราโรจน์      | 202   | 29 ตุลาคม 2561        | มาเรียน     | ขาดเรียน       | มาสาย         | ลาเรียน     | กิจกรรม               |
|    | 6904        | เด็กชายนันทิพัฒน์ อำมาตย์เอก | 202   | 29 ตุลาคม 2561        | มาเรียน     | ขาดเรียน       | มาสาย         | ลาเรียน     | กิจกรรม               |
|    | 6906        | เด็กชายปฐพี สวนชวัญ          | 202   | 29 ตุลาคม 2561        | มาเรียน     | ขาดเรียน       | มาสาย         | ลาเรียน     | กิจกรรม               |
|    | 6907        | เด็กซายปรเมษฐ เล็กขำ         | 202   | 29 ตุลาคม 2561        | มาเรียน     | ขาดเรียน       | มาสาย         | ลาเรียน     | กิจกรรม               |
|    | 6908        | เด็กชายปรีชา ชรอยนุช         | 202   | 29 ตุลาคม 2561        | มาเรียน     | ขาดเรียน       | มาสาย         | ลาเรียน     | กิจกรรม               |

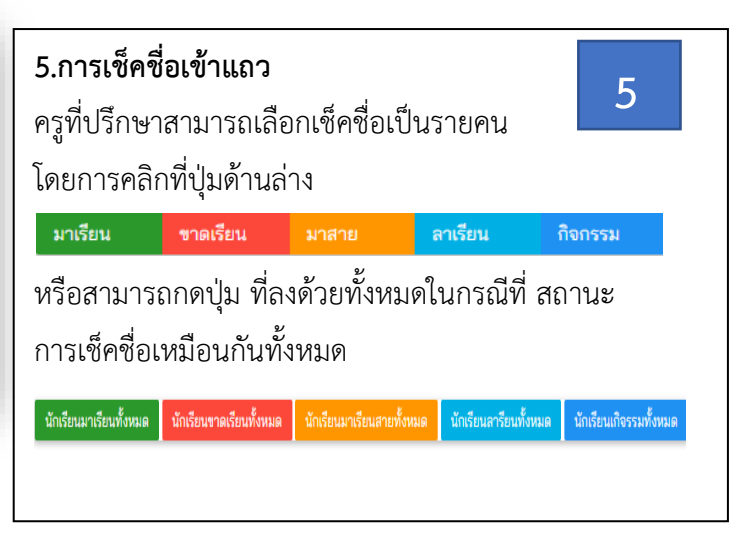

6.การแก้ไขเซ็คชื่อเข้าแถวหน้าเสาธงสามารถทำตามขั้นตอนที่มีภายในระบบ
7.การเซ็คชื่อเข้าแถวหน้าเสาธงย้อนหลังสามารถทำตามขั้นตอนที่มีภายในระบบ
8.การรายงานการเซ็คชื่อเข้าแถวหน้าเสาธงสามารถทำตามขั้นตอนที่มีภายในระบบ
9.การบันทึกพฤติกรรมนักเรียน

| ระ  | บบบันทึกพร  | าติกรรมนักเรียน              |      |                      |                |             |
|-----|-------------|------------------------------|------|----------------------|----------------|-------------|
| ที่ | เลขประจำตัว | ชื่อ -นามสกุล                | ชั้น | วันที่บันทึกถึงลาสุด | จำนวนที่บันทึก | บันทึกเพิ่ม |
| 1   | 6903        | เด็กชายกรรชัย อุราโรจน์      | 202  |                      | 0              | บันทึก      |
| 2   | 6904        | เด็กชายนันทิพัฒน์ อำมาตย์เอก | 202  |                      | 0              | บันทึก      |
| 1   | 6906        | เด็กชายปฐพี สวนขวัญ          | 202  |                      | 0              | บันทึก      |
| 4   | 6907        | เด็กชายปรเมษฐ เล็กขำ         | 202  |                      | 0              | บันทึก      |

| ระบบบันทึกพฤติกรรมนักเรียน |             |                              |      |                      |      |       |         |  |
|----------------------------|-------------|------------------------------|------|----------------------|------|-------|---------|--|
| Ņ                          | เลขประจำตัว | ชื่อ -นามสกุล                | ขั้น | วันที่บันทึกถึงลาสุด | ปกติ | เสียง | มัปัญหา |  |
| 1                          | 6903        | เด็กซายกรรชัย อุราโรจน์      | 202  |                      | 0    | 0     | 0       |  |
| 2                          | 6904        | เด็กซายนันพิพัฒน์ อำมาตย์เอก | 202  |                      | 0    | 0     | 0       |  |
| 3                          | 6906        | เด็กซายปฐพี สวนขวัญ          | 202  |                      | 0    | 0     | 0       |  |
| 4                          | 6907        | เด็กชายปรเมษฐ เล็กขำ         | 202  |                      | 0    | 0     | 0       |  |

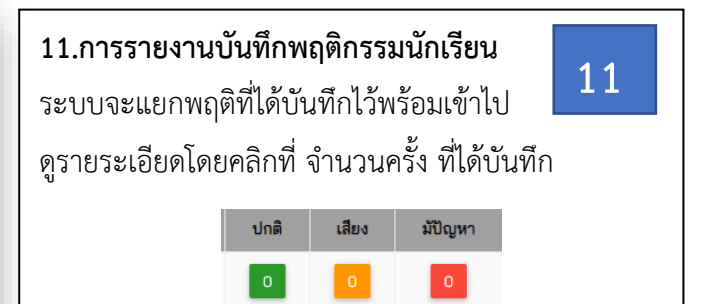

10

ศูนย์คอมพิวเตอร์โรงเรียนเฉลิมราชประชาอุทิศ

ติดต่อสอบถามข้อมูลเพิ่มเติมได้ที่ ครูจักรเลิศ ณ นคร